## Stappenplan: Hikvision deurbel te koppelen aan een recorder

Let op: de deurbel mag niet achterop de recorder aangesloten worden, wel op een PoE switch of PoE adapter die gekoppeld is aan de router / internet modem.

Stap 1: Zoek het Ip adres op van de deurbel via SADP (Mac of Windows).

| <u> م</u> | ADP       |                        |        |               |        |             |           |                 |               |          |                                                             | \$\$0 _ □ ×             |
|-----------|-----------|------------------------|--------|---------------|--------|-------------|-----------|-----------------|---------------|----------|-------------------------------------------------------------|-------------------------|
| Tot       | al number | of online devices: 2 i |        |               |        | Unbind Expo | ort Devic | Refresh Fil     | ter           | Q        | Modify Network Param                                        | eters                   |
| •         | l ID      | •   Device Type        | Status | IPv4 Address  | l Port | Enhanced SE | DK Servic | Software Ver.   | IPv4 Gate     | HT       | <ul> <li>Enable DHCP</li> <li>Enable Hik-Connect</li> </ul> |                         |
|           | 001       | DS-7608NXI-I2/8P/S     | Active | 192 168 1.238 | 8000   | 8443<br>N/A |           | V5.03.010buil   | . 192.168.1.1 | 80<br>80 | Device Serial No.:                                          | DS-KV6113-WPE1(C)01202- |
|           | 001       | DS RUTTS WILL(C)       | Active | ISE TOOL TEST | 0000   | 1975        |           | YEIEI I DUNG EI |               | 00       | Device Short Serial:                                        | <u></u>                 |
|           |           |                        |        |               |        |             |           |                 |               |          | Start Time:                                                 | 2024-12-04 18:21:50     |
|           |           |                        |        |               |        |             |           |                 |               |          | IP Address:                                                 | 192.168.1.232           |
|           |           |                        |        |               |        |             |           |                 |               |          | Port:                                                       | 8000                    |
|           |           |                        |        |               |        |             |           |                 |               |          | Gateway:                                                    | 255.255.255.0           |
|           |           |                        |        |               |        |             |           |                 |               |          | IPv6 Address:                                               | ::                      |
|           |           |                        |        |               |        |             |           |                 |               |          | IPv6 Gateway:                                               | ::                      |
|           |           |                        |        |               |        |             |           |                 |               |          | IPv6 Prefix Length:                                         | 0                       |
|           |           |                        |        |               |        |             |           |                 |               |          | HTTP Port:                                                  | 80                      |
|           |           |                        |        |               |        |             |           |                 |               |          | Secu                                                        | rity Verification       |

Stap 2: Ga naar de configuratie instellingen van de Hikvision Recorder Per recorder kunnen de schermen iets afwijken, echter het aanpassen van de gegevens komt op hetzelfde neer.

Onder het tabblad Configuratie -> Systeem -> Camerabeheer heb je een soortgelijk overzicht van de aangesloten camera's. Zoek nu een vrij camera poort uit. En druk dan op wijzigen

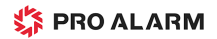

| $\leftarrow$ | $\rightarrow$ C ( Niet beveilig | gd 192.16 | 8.1.150/d | oc/page/config.a | isp           |             |             |           |                   |                |            |   |
|--------------|---------------------------------|-----------|-----------|------------------|---------------|-------------|-------------|-----------|-------------------|----------------|------------|---|
| HII          | <b>(</b> VISION                 | Live view | ,         | Afspelen         | Configuratie  |             |             |           |                   |                |            | ļ |
|              | Systeem                         | PoE-kan   | aal IP-   | kanaal           |               |             |             |           |                   |                |            |   |
|              | Systeeminstellingen             | IP-c      | camera    |                  | Configurat    | Toevoege    | Wijzigen    |           |                   | Protocolaan    | Activering |   |
|              | Onderhoud                       |           | Nr.       | Cameranaam       | IP-adres      | Kanaalpoort | Beheerpoort | Encryptie | Status            | Protocol       | Join       |   |
|              | Security                        |           | D1        | IPCamera 01      | 192.168.254.2 | 1           | 8000        | N/A       | Offline(IP-camera | HIKVISION      |            |   |
|              | Camerabeheer                    |           | D2        | IPCamera 02      | 192.168.254.3 | 1           | 8000        | N/A       | Offline(IP-camera | HIKVISION      |            |   |
|              | Gebruikersbeheer                |           | D3        | IPCamera 03      | 192.168.254.4 | 1           | 8000        | N/A       | Offline(IP-camera | HIKVISION      |            |   |
| Ð            | Netwerk                         |           | D4        | IPCamera 04      | 192.168.254.5 | 1           | 8000        | N/A       | Offline(IP-camera | HIKVISION      |            |   |
| <u>.0.</u>   | Video- en audio                 |           |           |                  |               |             |             |           |                   |                |            |   |
| 1            | Beeld                           |           |           |                  |               |             |             |           |                   |                |            |   |
| Ë            | Slim                            |           |           |                  |               |             |             |           |                   |                |            |   |
|              | Opslag                          |           |           |                  |               |             |             |           |                   |                |            |   |
|              |                                 |           |           |                  |               |             |             |           |                   |                |            |   |
|              |                                 |           |           |                  |               |             |             |           |                   |                |            |   |
|              |                                 |           |           |                  |               |             |             |           |                   |                |            |   |
|              |                                 |           |           |                  |               |             |             |           |                   |                |            |   |
|              |                                 |           |           |                  |               |             |             |           | To                | otaal 4 Pagina | < 1/1 > >> |   |

Stap 3: Na het klikken op de wijzig knop, is het mogelijk om de methode aan te passen naar handmatig.

|          |                     | ~              |
|----------|---------------------|----------------|
|          | IP-camera           | 192.168.254.2  |
| na << 1/ | Protocol            | HIKVISION      |
|          | Beheerpoort         | 8000           |
|          | Kanaalpoort         | 1              |
|          | Gebruikersnaam      | admin          |
|          | Wachtwoord          |                |
|          | Bevestigen          | ·····          |
|          | Overdrachtsprotocol | Automatisch    |
|          | Toevoegen methode   | ✓ Plug-en-Play |
|          |                     | OK Annuleren   |
|          |                     |                |
|          |                     |                |
|          |                     |                |
|          |                     |                |

Stap 4: Vul nu het IP adres in van de Hikvision deurbel, de gebruikersnaam en wachtwoord. Sla de gegevens op door op OK te klikken.

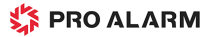

|               | IP-camera           | ×             |
|---------------|---------------------|---------------|
|               | IP-adres            | 192.168.1.232 |
| igina << < 1/ | Protocol            | HIKVISION     |
|               | Beheerpoort         | 8000          |
|               | Kanaalpoort         | 1             |
|               | Gebruikersnaam      | admin         |
|               | Wachtwoord          | ·····         |
|               | Bevestigen          |               |
|               | Overdrachtsprotocol | Automatisch ~ |
|               | Toevoegen methode   | Handmatig     |
|               |                     | OK Annuleren  |
|               |                     |               |
|               |                     |               |
|               |                     |               |
|               |                     |               |

Stap 5: controleer de status in het overzicht. De status staat niet direct op online, het kan namelijk een minuut duren. Door de pagina te vernieuwen zal de actuele status opgehaald worden.

|           | <b>KVISION</b>      | Live vie  | w        | Afspelen    | Configuratie                  |             |             |                                    |                   |                |       |           |  |
|-----------|---------------------|-----------|----------|-------------|-------------------------------|-------------|-------------|------------------------------------|-------------------|----------------|-------|-----------|--|
| в         | Systeem             | PoE-ka    | anaal IP | -kanaal     |                               |             |             |                                    |                   |                |       |           |  |
| _         | Systeeminstellingen | IP-camera |          |             | Configurat Toevoegen Wijzigen |             |             | Verwijderen Snel to Protocolaan Ac |                   |                |       | ctivering |  |
|           | Onderhoud           |           | Nr.      | Cameranaam  | IP-adres                      | Kanaalpoort | Beheerpoort | Encryptie                          | Status 📈          | Protocol       | Join  |           |  |
|           | Security            |           | D1       | IPCamera 01 | 192.168.1.94                  | 1           | 8000        | Zwak                               | Online            | HIKVISION      |       |           |  |
|           | Camerabeheer        |           | D2       | IPCamera 02 | 192.168.254.3                 | 1           | 8000        | N/A                                | Offline(IP-camera | HIKVISION      |       |           |  |
|           | Gebruikersbeheer    |           | D3       | IPCamera 03 | 192.168.254.4                 | 1           | 8000        | N/A                                | Offline(IP-camera | HIKVISION      |       |           |  |
| Θ         | Netwerk             |           | D4       | IPCamera 04 | 192.168.254.5                 | 1           | 8000        | N/A                                | Offline(IP-camera | HIKVISION      |       |           |  |
| <u>Q.</u> | Video- en audio     |           |          |             |                               |             |             |                                    |                   |                |       |           |  |
| 1         | Beeld               |           |          |             |                               |             |             |                                    |                   |                |       |           |  |
| ▤         | Slim                |           |          |             |                               |             |             |                                    |                   |                |       |           |  |
|           | Opslag              |           |          |             |                               |             |             |                                    |                   |                |       |           |  |
|           |                     |           |          |             |                               |             |             |                                    |                   |                |       |           |  |
|           |                     |           |          |             |                               |             |             |                                    |                   |                |       |           |  |
|           |                     |           |          |             |                               |             |             |                                    |                   |                |       |           |  |
|           |                     |           |          |             |                               |             |             |                                    |                   | staal 4 Bagina | ~     |           |  |
|           |                     |           |          |             |                               |             |             |                                    | 10                | biaal 4 Pagina | 5 C M |           |  |

Je bent nu klaar met het koppelen van de deurbel. De standaard instellingen van de recorder zorgt ervoor dat de beelden continue worden opgenomen. Let er wel op dat het even kan duren voordat de nieuwe (deurbel) camera ook zichtbaar is in de recorder via Hik-Connect.